# eM Client Mailprogramma

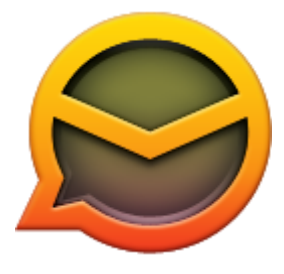

Omdat Windows Live Mail (WLM) na 10 januari 2017 niet meer door Microsoft wordt ondersteund (er komen geen veiligheidsupdates meer uit) is het verstandig om over te stappen op een bruikbaar alternatief. Dat blijkt eM Client te zijn. eM Client - ook in het Nederlands - is een goed alternatief voor WLM.

De enige beperking van de gratis versie is, dat je maximaal twee Email accounts kunt gebruiken, maar dat zal meestal wel voldoende zijn.

Downloaden: http://www.emclient.com/download

| 0        |           | and a state of some   |                 |                   | #110000110 | niethe 1            | 1           |                 |              |
|----------|-----------|-----------------------|-----------------|-------------------|------------|---------------------|-------------|-----------------|--------------|
| 9        | еM        | Client                | Features        | Dewnload          | Pricing    | Server              | Support     | Contact Us      | III english  |
| Feedback |           | eM Clier              | D<br>nt is FREE | ownlo<br>to use a | ad No      | <b>w</b><br>nple to | get st      | arted.          |              |
|          |           | 9                     | Download        | the eM (          | Client 6   | FREE                | versior     | now             |              |
| At       | ter our 3 | O-day free truit, you | may decide to   | use eM Client     | ownio      | ense or u           | pgrade to t | he PIIC version | at any time. |
| -        |           |                       | 5               |                   |            |                     |             |                 |              |

Klik op: Free Download (zie rode kader)

Na het downloaden van eM Client ga naar de Downloadmap op je PC. Klik op: **setup.msi** om eM Client te installeren op de gebruikelijke manier. Sta toe om software op deze computer te installeren: Klik op **Ja** In scherm "Your eM Client is installed": vinkje weghalen bij "Run on Windows startup" Bij schermkeuze heb ik heb voor Klassiek gekozen Kies vervolgens: **Importeren uit Windows Live Mail** Klik op: **Volgende** De mappen + inhoud worden vanuit WLM geïmporteerd in eM Client.

Je e-mailadres is nu aangemaakt in eM Client en klaar voor gebruik.

## Snelkoppeling van eM Client op bureaublad plaatsen

Ga naar C:\Program Files (X86) en klik op de map: **eM Client** Klik met Rechts op: **MailClient.exe** 

Kies: Kopieren naar Bureaublad (snelkoppeling maken)

Op het Bureaublad is er een nieuwe Snelkoppeling bij gekomen.

Klik daarop, om eM Client te openen.

In de 'kop' ziet u Beantwoorden, Doorsturen, enz.

|                | A              | lle postvakken l | N (134) - eM Client |              |     |          |
|----------------|----------------|------------------|---------------------|--------------|-----|----------|
| ♠ Beantwoorden | ➡ Doorsturen ▼ | 🛍 Verwijderen    | Alle beantwoorden   | O Markeren ▼ | ₿ A | fdrukken |
| 1              | Onderwerp      |                  | Aanpassen           | Ontvangen    | ~   | Grootte  |

Het kan zijn, dat er bij u te veel knoppen zijn, of dat er bepaalde ontbreken.

Klik dan op een willekeurige knop (bijv. op Beantwoorden) met **Rechts**, en klik op: **Aanpassen** 

| Beschikbare items:                                                                                                    |               | Weer te geven items:                       |  |
|----------------------------------------------------------------------------------------------------|---------------|--------------------------------------------|--|
| Doorsturen als bijlage<br>Doorsturen als origin<br>Vlag                                                                 | Toevoegen →   | Beantwoorden<br>Doorsturen<br>Verwijderen  |  |
| Markeren als gelezen<br>Als niet-gelezen mark<br>Verplaatsen naar Ong<br>Verplaatsen naar Post<br>Verplaatsen naar arch | - Verwijderen | Alle beantwoorden<br>Markeren<br>Afdrukken |  |
| Vergadering aanmake                                                                                                    |               |                                            |  |

Selecteer de items die u wilt verwijderen en klik op: **Verwijderen** Mocht u knoppen willen toevoegen, selecteer deze dan en klik op: **Toevoegen** Als alles naar wens is, klik dan op: **OK** 

## Een tweede e-mail-account opnemen

- A. Importeren uit Microsoft Outlook of bijv. Thunderbird gaat via Menu -> Bestand -> Importeren
  De aanwijzingen (handelingen) die volgen, spreken voor zich.
- B. U kunt ook een @gmail.com account of een @outlook.com opnemen
  - Start eM Client
  - Ga naar Menu -> Gereedschappen -> Accounts
  - Klik op de + (linksonder in het schermpje)
  - Klik op E-mail
  - Kies het soort account dat u wilt hebben, hier bijv. Gmail
  - **(Opm.** Wilt u bijv. een account van Ziggo, HCCnet of Solcon, kies dan **Ander** en volg de betreffende aanwijzingen die anders zijn dan voor Gmail)
  - Klik op Volgende
  - Voer E-mailadres in
  - Klik op Volgende en nogmaals Volgende
  - Vink de opties aan die u wilt gebruiken
  - Nu inloggen op het Google Account, klik **Next** (volgende)
  - Voer uw wachtwoord in en klik op Sign in (inloggen)
  - Klik in het navolgende scherm op Toestaan

| М | Uw e-mail bekijken en beheren       | 0 |
|---|-------------------------------------|---|
| ۲ | Weten wie u bent op Google          | 0 |
|   | Uw agenda's beheren                 | O |
| B | Uw contactpersonen beheren          | Ø |
| 8 | Chatberichten bekijken en verzenden | 0 |
| 8 | Uw taken beheren                    | Ō |

Je Gmail adres is nu aangemaakt in eM Client en klaar voor gebruik.

Klik op **OK** 

Indien u in het voorgaande bij opties ook Contactpersonen hebt aangevinkt, dan zijn die nu ook (automatisch) beschikbaar in eM Client

## eM Client gebruiken

eM Client lijkt veel op Outlook. Mocht je daar geen ervaring mee hebben, lees dan onderstaande tips om je snel op weg te helpen:

- Je e-mails staan in zijbalk in "Postvak IN".
- Klik op [Nieuw] om een e-mail op te stellen.
- Klik op [Verversen] om je mail op te halen.
- E-mails met een bijlage hebben een 'paperclip' afbeelding in het e-mail overzicht.
- Wil je je mail onderverdelen in mappen, dan klik je met de rechtermuisknop in de zijbalk op je mailadres en kies je "Nieuwe map aanmaken".
  Geef de naam van de map en klik [OK]. Je kunt nu e-mails vanuit Postvak IN naar de nieuwe map slepen.
- Bevalt de standaard weergave van eM Client niet, dan kun je via Weergave -> Layout de indeling veranderen.

Wanneer u dit mailprogramma een maand heeft gebruikt, krijgt u een melding van **eM Client**, dat u zich dient te registreren.

| Demo is verlopen                                                                                 | ×                                                                                                    |
|--------------------------------------------------------------------------------------------------|----------------------------------------------------------------------------------------------------|
| Uw proefperiode is ve<br>eM Client licentie via                                                  | rlopen. Verkrijg s.v.p. een geldige<br>http://www.emclient.com/purchase                                                                         |
| U heeft off-line toega<br>synchronisatie en het<br>uitgeschakeld. Als we<br>dit produkt weer zon | ng tot uw data maar online<br>verzenden van e-mails zijn<br>er een licentie is verkregen kunt u<br>der enige beperking gebruiken.<br><u>O</u> k |

Natuurlijk kunt u ook meteen na de installatie een gratis licentie vragen.

Ga naar: http://www.emclient.com/purchase

En registreer uw versie van eM Client, door te klikken op: Get Free License

| <mark>⊘</mark> eM | 1 Client         |
|-------------------|------------------|
|                   | FREE/HOME        |
|                   | 0€               |
|                   | Get Free License |

Als u dat (gratis) heeft gedaan, krijgt u een mail met een Activation Key.

Achter **Your Activation Key** staat de ontvangen Key, kopieer die, door te selecteren en dan CTRL+C te doen.

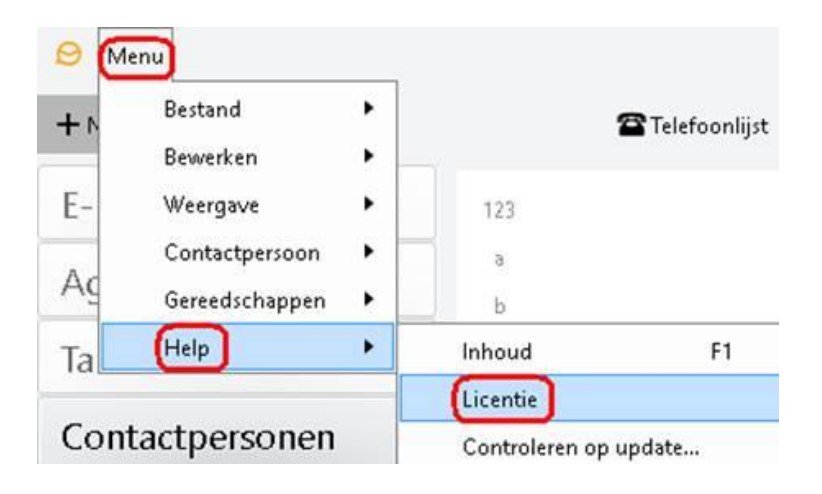

Open eM Client

Klik op: Menu/Help

Klik op: Licentie

Het eM Licentievenster zal openen

Klik op: Activate

Kopieer/Plak uw activation key naar het venster (met CTRL+V)

Klik op: OK

Hiermee is uw versie van eM Client geregistreerd en geactiveerd.

Wanneer eM Client nog niet is geactiveerd, werken alle mappen, maar Verzonden mail blijft leeg.

Pas NA activering functioneert het normaal!

Het is verstandig, om de ontvangen mail van eM Client te bewaren (of minstens de **activation key**), voor toekomstige registratie.

## LET OP:

De registratie/activering is geldig voor EEN computer! U moet voor elke extra PC of Laptop apart Registreren/Activeren! En dat mag ook met hetzelfde mailadres.

## **Contactpersonen importeren vanuit Windows Live Mail**

In tegenstelling tot Gmail moet u bij Windows Live Mail de contactpersonen eerst exporteren en dan bij eM Client importeren

#### **Open Windows Live Mail**

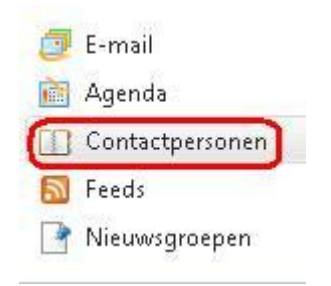

### Klik Linksonder op: Contactpersonen (zie rode kader)

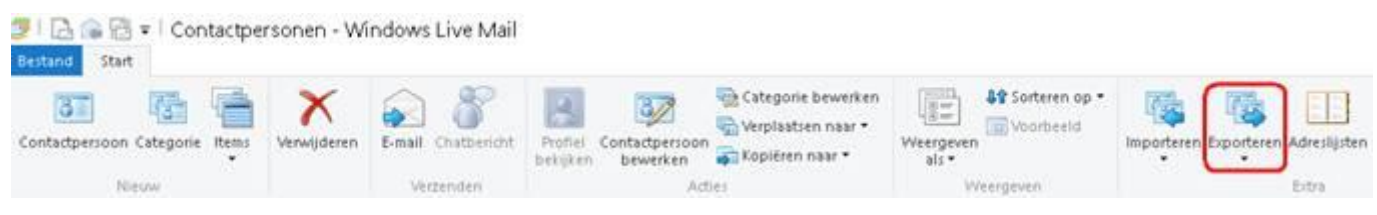

## Klik op: Exporteren (zie rode kader)

## Klik op: Visitekaartje (.VCF)

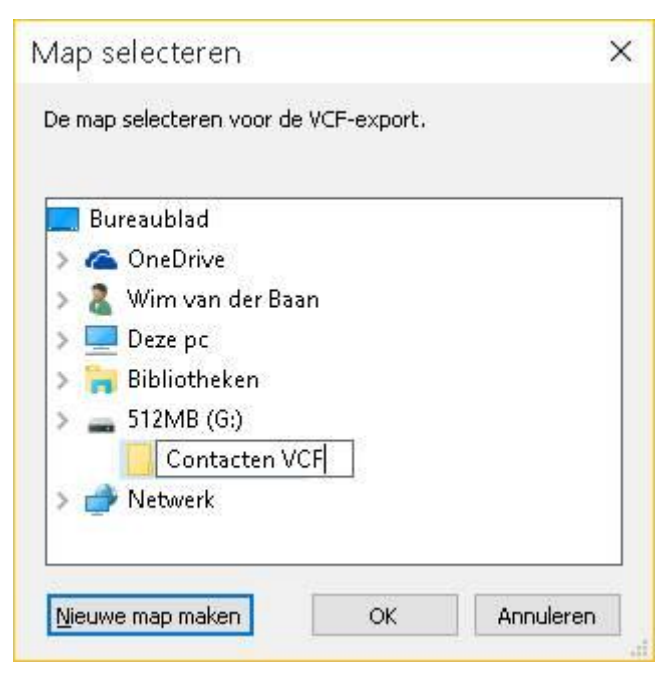

Selecteer de map waaronder u een nieuwe map wilt maken voor de contacten Klik op: **Nieuwe map maken** en geef deze de naam: **Contacten VCF** Onthoud in welke map u de nieuwe map (submap) Contacten VCF hebt geplaatst Klik op: **OK** De contactpersonen worden nu geëxporteerd.

Sluit Windows Live Mail

## Open eM Client

Klik op: Contactpersonen (links onder)

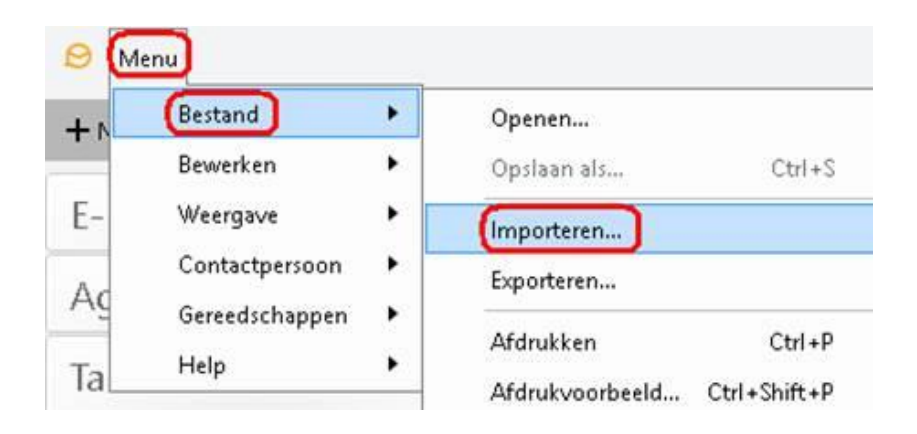

Klik op: Menu/Bestand (zie rode kaders)

Klik op: Importeren (zie rode kader)

| Importeren                                                                                                    | ×       |
|----------------------------------------------------------------------------------------------------|---------|
| Actie <u>s</u> electeren:                                                                                                    |         |
| Importeren uit Thunderbird<br>Importeren uit map met .eml bestanden<br>Importeren uit The Bat!<br>Gebeurtenissen uit iAgenda (.ics) importeren | ^       |
| Contactpersonen importeren vanuit vCard (.vcf)                                                                                                 |         |
| Contactpersonen importeren uit .csv bestand<br>Importeren uit Mbox bestand<br>Instellingen importeren uit .XML bestand                         | ~       |
| Beschrijving<br>Deze actie leidt u door het importproces van contactpersonen uit de<br>met .vcf bestanden.                                     | map     |
| <u>T</u> erug <u>Volgende</u> Ar                                                                                                    | nuleren |

Klik op: Contactpersonen importeren vanuit vCard (.vcf) (zie rode kader)

## Klik op: Volgende

Klik op: Bladeren en ga naar de map Contacten VCF

| VCard bestanden uit map importeren<br>De map selecteren van waaruit u de contactpersonen wilt imp | norteren (. vcf  |
|---------------------------------------------------------------------------------------------------|------------------|
| De map selecteren van waaruit u de contactpersonen wilt imj                                       | porteren ( .vcf  |
| hastandan                                                                                         | harren firer     |
| Destandeny                                                                                        |                  |
| G:\Contacten VCF                                                                                  | <u>B</u> laderen |
| 🗌 Submappen insluiten                                                                             |                  |
| 🗹 De mapstruktuur bewaren                                                                         |                  |
| De map selecteren waarin de contactpersonen worden<br>opgeslagen:                                 |                  |
| Contactnersonen                                                                                   | Man colortaran   |
| The State                                                                                         |                  |
| Lerug Voltooien                                                                                   | Annuleren        |

Kies de map **Contacten VCF** en klik op Map selecteren Klik op: **OK** 

| 🕶 Windows Live Contacts                                                                             | ×        |
|----------------------------------------------------------------------------------------------------|----------|
| Importeren_                                                                                         |          |
|                                                                                                    |          |
|                                                                                                    | Annulana |
| L                                                                                                   | Mnoweren |
|                                                                                                    |          |
|                                                                                                    |          |
| Contactpersonen importeren                                                                          | ×        |
| Contactpersonen importeren<br>Bewerking voltooid.<br>Succesvol geïmporteerde contactpersonen: 36/36 | ×        |
| Contactpersonen importeren<br>Bewerking voltooid.<br>Succesvol geïmporteerde contactpersonen: 36/36 | ×        |

Bij Contactpersonen staan een aantal kolommen, die je misschien niet nodig hebt. Klik linksboven op: **Menu -> Weergave -> Kolommen** 

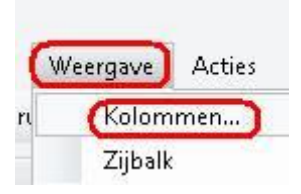

| Beschikbare kolommen:                                            |   | Deze kolommen tor                      | ien: |
|------------------------------------------------------------------|---|----------------------------------------|------|
| Aangemaakt<br>Achtervoegsel<br>Afdeling                          | ^ | Volledige naam<br>Achternaam<br>E-mail |      |
| Agenda URL<br>Agenda verzoek URL<br>AIM                          |   |                                        |      |
| Ander adres e-mailna<br>Ander adres land<br>Ander adres postcode |   |                                        |      |
| Ander adres provincie<br>Ander adres straat                      | ~ |                                        | V    |

Verwijder alle kolommen die je niet gebruikt, door deze te selecteren en te klikken op: Verwijderen

Klik daarna op: **OK**